## Honeywell

## Серия ScanPal™

## Мобильные компьютеры серии ScanPal™

EDA51-1 EDA51-0 Краткое руководство

# EDA51-RU-QS ред. В

22 мая 2018 г.

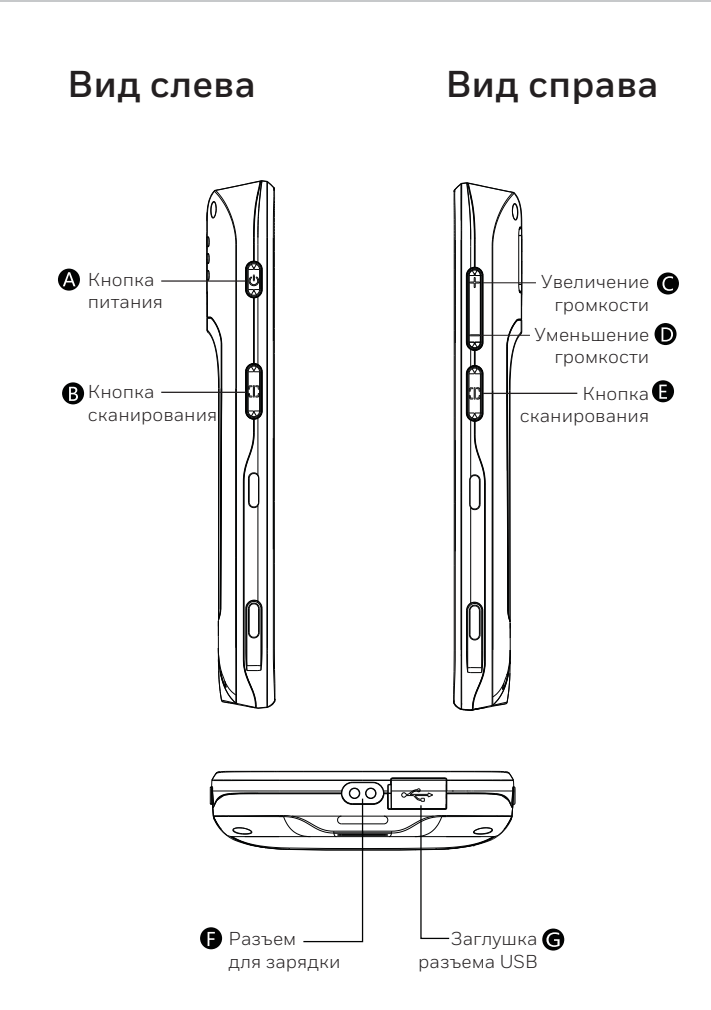

## Вскрытие упаковки

Проверьте комплект поставки, который должен включать в себя следующее:

- Мобильный компьютер серии ScanPal™
- Основной аккумулятор (3,8 В, литий-ионный)
- Блок питания от сети мощностью 10 Вт
- Съемные штепсельные вилки
- Кабель питания (USB)
- Краткое руководство по эксплуатации

#### Замечания

Если вы заказали дополнительные принадлежности, убедитесь, что они включены в комплект поставки. Не выбрасывайте оригинальную упаковку мобильного компьютера ScanPal — она может потребоваться в случае возврата изделия для ремонта.

### Примечание

Конечным пользователям не следует произвольно менять операционную систему. Для обновления установленной на устройстве операционной системы необходимо приобрести лицензию у разработчика системы.

Модель EDA51-1/EDA51-0 входит с серию ScanPal

## Установка аккумулятора

Использование аккумулятора ненадлежащего типа может привести к взрыву. Использование и утилизация аккумулятора должны осуществляться в соответствии с местными техническими нормами. По окончании срока службы по возможности сдайте аккумулятор в утилизацию. Не выбрасывайте его с бытовыми отходами. Обратите внимание, что при установке аккумулятора мобильное устройство и аккумулятор должны быть сухими. Гарантия не распространяется на повреждения, возникшие из-за соединения влажных компонентов.

#### Мобильный компьютер ScanPal™ поставляется с аккумулятором в отдельной упаковке. Ниже приведены указания по установке аккумулятора.

- 1. Нажмите кнопку крышки аккумулятора, чтобы сдвинуть замок крышки в правое открытое положение.
- 2. Откройте крышку аккумулятора, используя выступ в крышке.
- 3. Установите аккумулятор (сначала вставьте его той стороной, на которой нет разъемов, а затем надавите на него, чтобы он встал в свой отсек).
- 4. Установите крышку аккумулятора (вначале вставьте ее той стороной, напротив которой нет разъемов, а затем надавите на нее).
- 5. Нажмите кнопку крышки аккумулятора, чтобы сдвинуть замок крышки в левое закрытое положение.

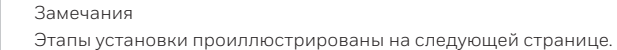

## Передняя панель

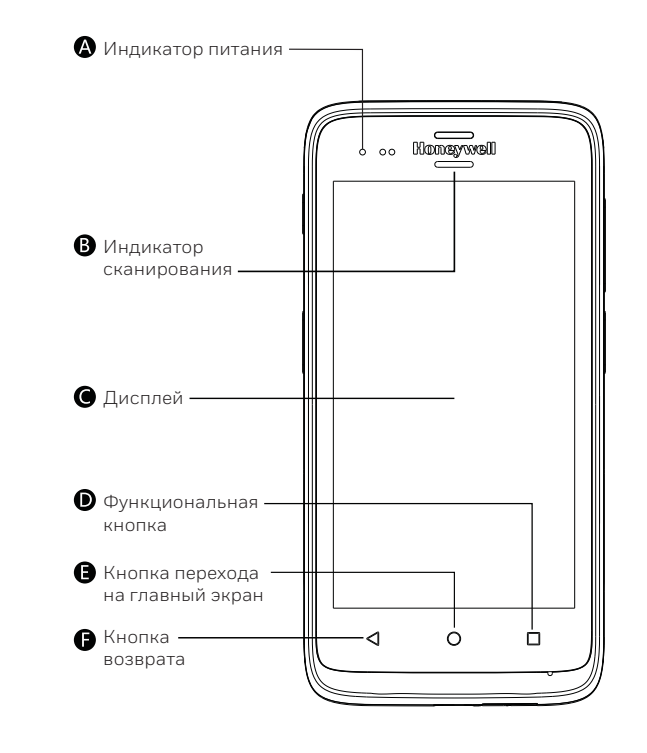

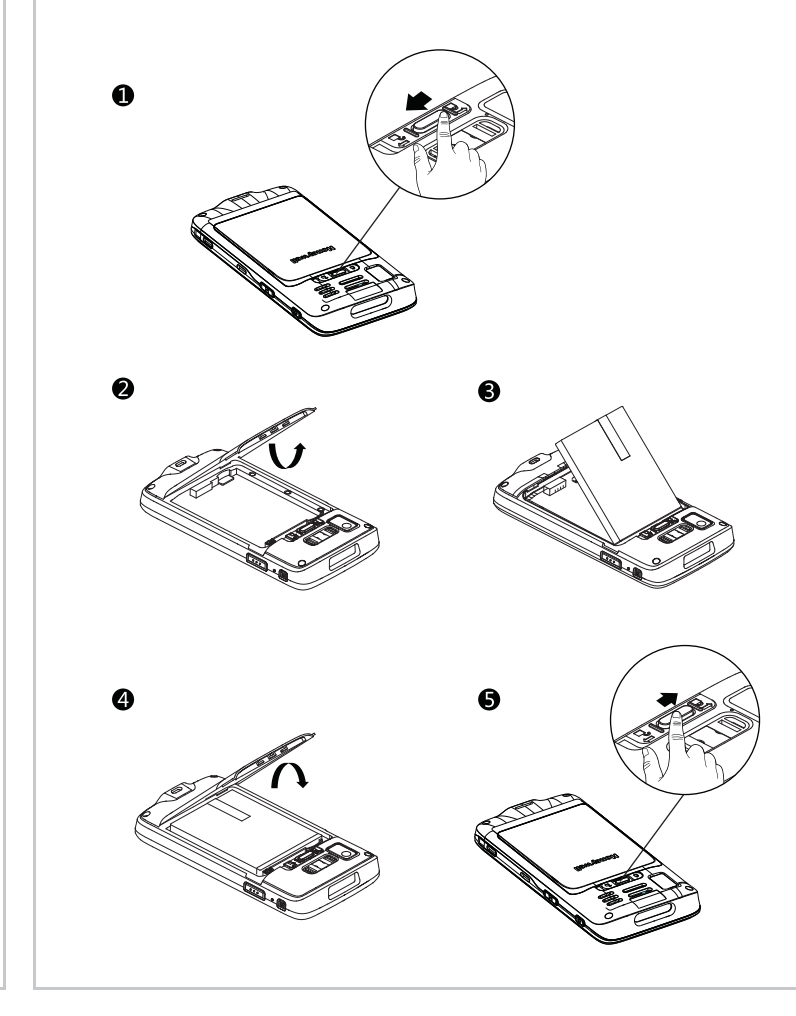

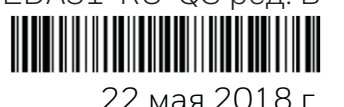

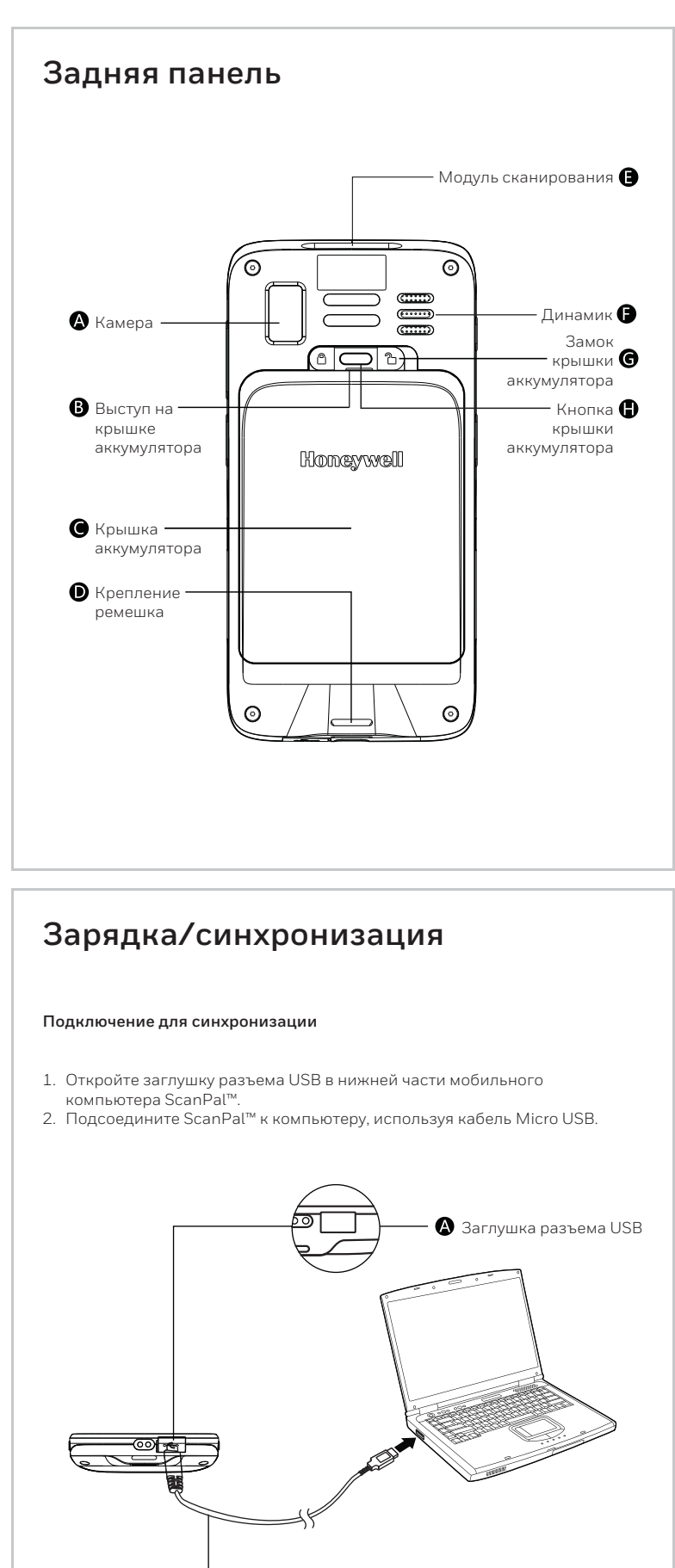

**В** Кабель зарядки (USB)

## Зарядка/синхронизация

#### Зарядка

- 1. Откройте заглушку разъема USB в нижней части мобильного компьютера ScanPal™.
- Подсоедините ScanPal<sup>™</sup> к сетевому блоку питания с помощью кабеля зарядки (USB).
- Убедитесь, что на сетевом блоке питания установлена съемная штепсельная вилка.
- 4. Вставьте сетевой блок питания в розетку ScanPal™ начнет заряжаться.

Перед первым использованием мобильного компьютера ScanPal™ полностью зарядите аккумулятор в течение не менее 4 часов (в зависимости от модели). Использование устройства во время зарядки значительно увеличивает время зарядки.

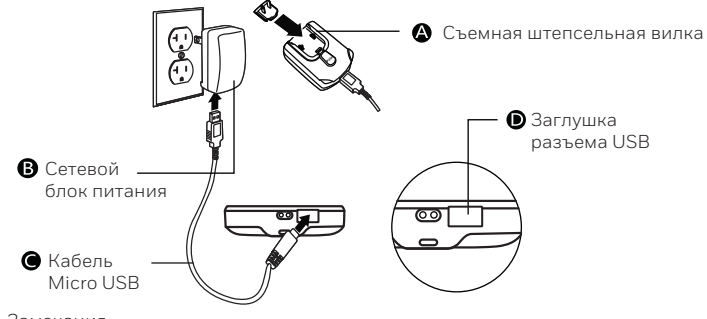

Замечания

Рекомендуется использовать периферийные устройства, аккумуляторы, USB-кабели для зарядки и блоки питания, произведенные Honeywell. Гарантия не распространяется на повреждения, вызванные использованием периферийных устройств, аккумуляторов, USB-кабелей для зарядки и блоков питания других производителей.

#### Предупреждения

Обратите внимание, что при подсоединении мобильного компьютера с аккумулятором к принадлежностям все компоненты должны быть сухими. Гарантия не распространяется на повреждения, вызванные использованием влажных компонентов.

## Использование сканера

Наведите луч целеуказателя на штрихкод под углом, обеспечивающим наилучшее считывание. Рекомендуемое расстояние от компьютера до штрихкода составляет от 7 до 30 см.

- 1. Нажмите All Apps (Все приложения) > Demos (Демонстрационные программы) > Scan Demo (Демонстрация сканирования).
- Нажмите экранную клавишу Scan (Сканировать) или одну из кнопок сканирования на компъютере.
- Расположите луч целеуказателя по центру штрихкода.
- Для оптимального результата избегайте попадания отражения в сканер, выполняя сканирование штрихкода под небольшим углом. Выполните считывание штрихкода, медленно перемещая луч целеуказателя по штрихкоду.
- Считанная информация передается после успешного декодирования штрихкода, затем компьютер подает звуковой сигнал.

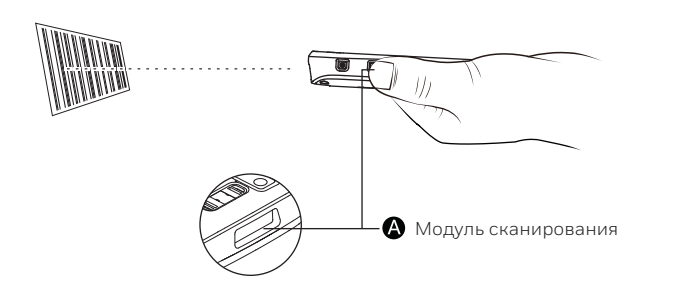

## Спящий режим/ выход из спящего режима

#### Спящий режим/выход из спящего режима

 Нажмите и отпустите кнопку питания (не более 2 секунд).
 Для вывода устройства из спящего режима нажмите и отпустите кнопку питания (не более 2 секунд).

#### Перезагрузка

При неадекватной работе операционной системы выполните перезагрузку мобильного компьютера: нажмите и отпустите кнопку сброса.

#### Индикатор питания

Ниже приведено описание состояний индикатора питания в различных режимах.

| Без зарядки         |                                                            |
|---------------------|------------------------------------------------------------|
| Не горит            | Нормальный уровень заряда аккумулятора                     |
| Мигающий оранжевый  | Низкий уровень заряда аккумулятора                         |
| Во время зарядки    |                                                            |
| Непрерывный зеленый | Зарядка завершена                                          |
| Мигающий зеленый    | Выполняется зарядка, уровень заряда почти<br>полный        |
| Оранжевый           | Выполняется зарядка, низкий уровень заряда<br>аккумулятора |
| Мигающий красный    | Аккумулятор неисправен                                     |

## Установка карты памяти

- 1. Отключите питание.
- Нажмите кнопку крышки аккумулятора, чтобы сдвинуть замок в правое открытое положение.
- Откройте крышку аккумулятора, используя выступ в крышке.
  Извлеките аккумулятор (сначала приподнимите его сторону)
- извлеките аккумулятор (сначала приподнимите е с контактами, а затем вытащите полностью).
- Вставьте карту Micro SD в гнездо для SD-карт до щелчка.
- Установите аккумулятор (вначале вставьте его той стороной, на которой нет разъемов, а затем надавите на него, чтобы он встал в свой отсек).
- Установите крышку аккумулятора (вначале вставьте ее той стороной, напротив которой нет разъемов, а затем надавите на нее).
- Нажмите кнопку крышки аккумулятора, чтобы сдвинуть замок крышки в левое закрытое положение.
- 9. Включите питание.

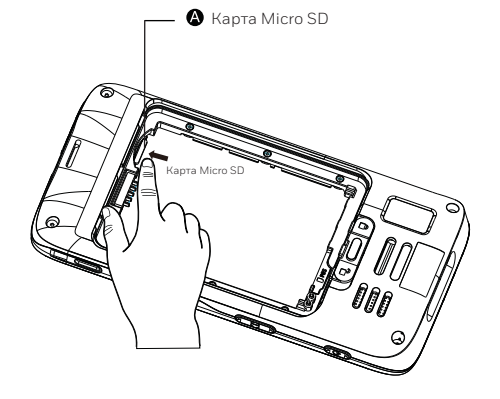

## Луч целеуказателя

При приближении мобильного компьютера к штрихкоду луч целеуказателя становится тоньше, а при удалении от штрихкода — толще.

Чем меньше штрихкод, тем ближе следует поднести к нему компьютер. Чем больше штрихкод, тем дальше нужно отнести от него компьютер.

Положения луча при сканировании QR-кода

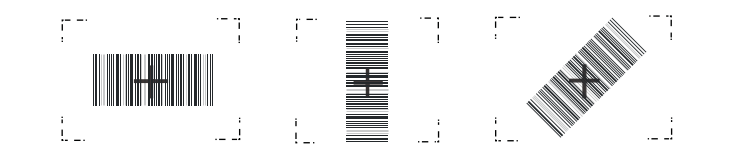

## Техническая поддержка

Информация о технической поддержке, послепродажном обслуживании и техническом обслуживании размещена по адресу **www.honeywellaidc.com**.

#### Документация пользователя

Для получения версии этого документа на нужном языке посетите веб-сайт www.honeywellaidc.com.

#### Патенты

Информация о патентах размещена по адресу www.honeywellaidc.com/patents.

#### Гарантия

Информация о гарантии на устройство размещена по адресу www.honeywellaidc.com/warranty\_information.

#### Отказ от ответственности

Корпорация Honeywell International оставляет за собой право изменять технические характеристики и другие сведения, содержащиеся в настоящем документе, без предварительного уведомления. Чтобы узнать, не внесены ли в настоящий документ какие-либо изменения, перед каждым его использованием следует проверять наличие обновлений путем обращения в корпорацию Honeywell International. Настоящий документ не содержит каких-либо обязательств со стороны корпорации Honeywell International. Корпорация Honeywell International не несет ответственности за прямые или косвенные убытки по причине любых технических неточностей, ошибок редактирования или недочетов в настоящем документе.

Настоящий документ содержит информацию, являющуюся интеллектуальной собственностью и защищенную законами об охране авторских прав. Все права защищены. Запрещено тиражирование, копирование или перевод любой части настоящего документа на другие языки без предварительного письменного разрешения корпорации Honeywell International.

> © Корпорация Honeywell International, 2018 г. Все права защищены. Веб-сайт: www.honeywellaidc.com

## Установка SIM-карты (дополнительно)

- 1. Выключите компьютер.
- Нажмите кнопку крышки аккумулятора, чтобы сдвинуть замок крышки в правое открытое положение.
- 3. Откройте крышку аккумулятора, используя насечку на крышке.
- Извлеките аккумулятор (сначала приподнимите его нижнюю сторону, а затем вытащите полностью).
- 5. Вставьте SIM-карту в гнездо для SIM-карт до щелчка.
- Установите аккумулятор (сначала вставьте его верхнюю часть, затем нажмите на нижнюю часть, чтобы он встал в свой отсек).
- Установите крышку аккумулятора (сначала вставьте ее нижнюю часть, затем нажмите на верхнюю часть).
- Нажмите кнопку крышки аккумулятора, чтобы сдвинуть замок крышки в левое закрытое положение.
- 9. Включите компьютер.

- 🚯 SIM-карта формата Nano

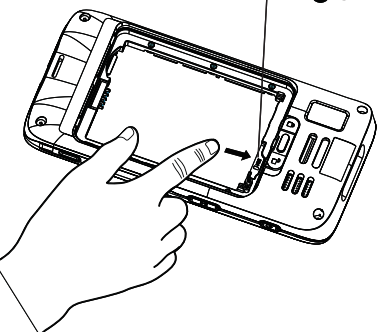

#### Примечание

- Эта опция предусмотрена только для модели EDA51-1.
  Рекомендуется использовать стандартную SIM-карту формата Nano. Использование нестандартной SIM-карты формата Nano может привести к невозможности подключения к сети и даже к повреждению карты и разъема.
- Гарантия не распространяется на повреждения, вызванные использованием нестандартных SIM-карт формата Nano.

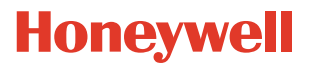